## INSTALLING ARCPAD

You need an iPaq, a cradle and a computer with ArcPad and Activesync loaded.

1) Establish a connection between the iPaq and the computer. You don't want to set up a partnership.

2) On the computer, in the start menu go to the ArcPad folder, and select Install ArcPad 6.0.3 Application for Windows CE

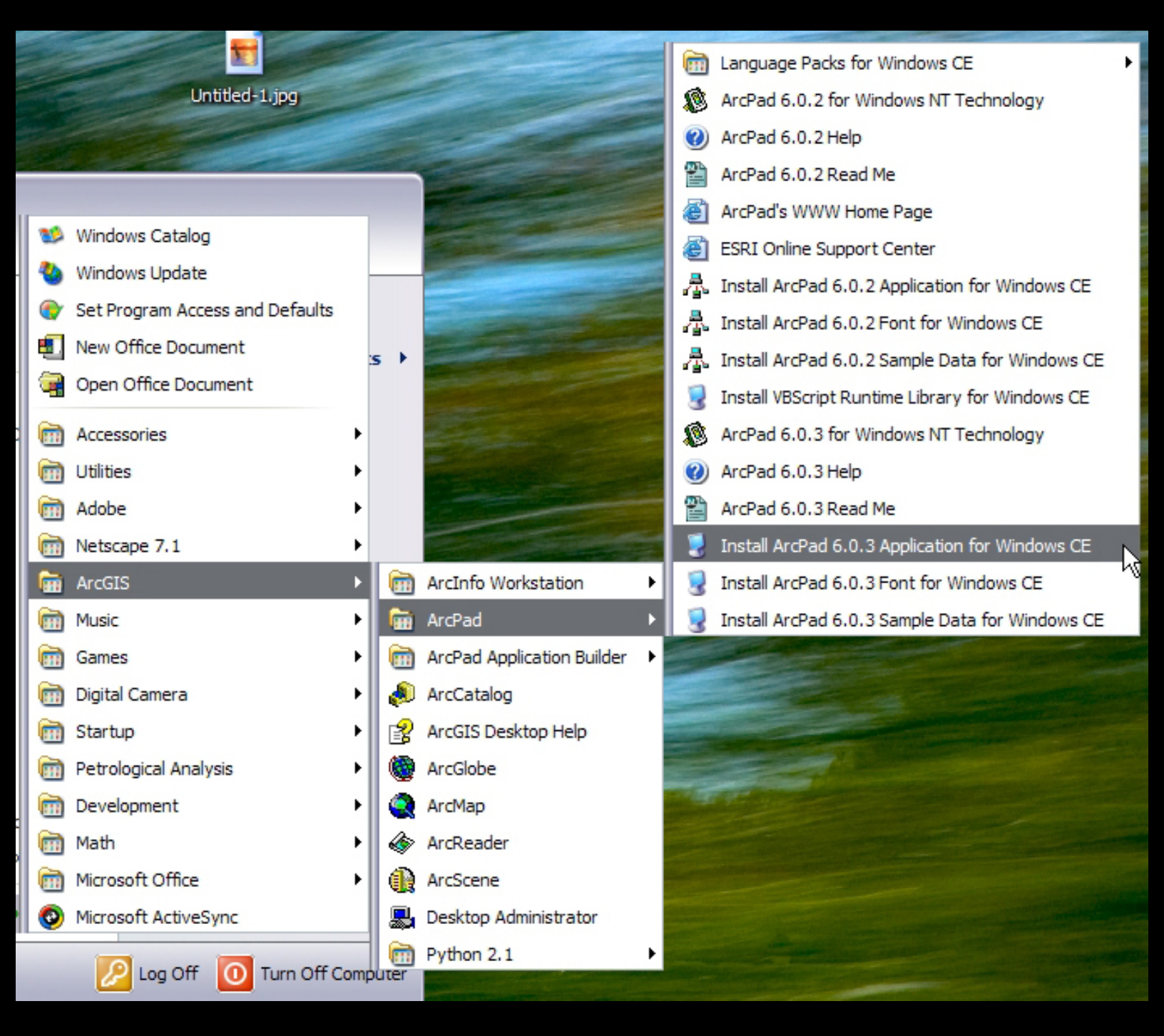

Microsoft product screen shot(s) reprinted with permission from Microsoft Corporation. (according to the use rules at http://www.microsoft.com/mscorp/permission/default.mspx#ELC).

Click Yes to install the application in the default directory. When the installation is complete, a window will prompt you to make sure the application works on the iPaq. Click OK.

|    | Add/Remove Programs<br>Select a program's check box if you want to install it on your<br>mobile device, or clear the check box if you want to remove the<br>program from your device.<br>Note: If a program that you installed is not listed, the program was<br>not designed to be used on your mobile device. |  |
|----|----------------------------------------------------------------------------------------------------|--|
| In | stalling Applications                                                                                                    |  |
| 1  | Install "ESRI ArcPad 6.0.3" using the default application install directory?                                                                                                    |  |
|    | Space required for selected programs:   Space available on device:   ✓ Install program into the default installation folder   Remove from both locations   To remove the selected program from both your device and this computer, click Remove.   □K Cancel                                                    |  |

Microsoft product screen shot(s) reprinted with permission from Microsoft Corporation. (according to the use rules at http://www.microsoft.com/mscorp/permission/default.mspx#ELC).

Once that is done, do the same for the ArcPad 6.0.3 Font for Windows CE, and the VBScript Runtime Library for Windows CE.

3) When everything is installed, run ArcPad on the iPaq by clicking the Start menu, going to Programs, and double-clicking ArcPad 6.0.3. The Start menu is in the upper-left corner.

An ArcPad Registration Window pops up. The Name and Institution are unimportant, but the Registration number is 854966002718.

|   | ArcPad Registration                                                                                                    |
|---|----------------------------------------------------------------------------------------------------|
|   | Correct entry of your registration number<br>is required to activate ArcPad, otherwise<br>evaluation mode will be activated. |
|   | Name Ryan Clark                                                                                                    |
|   | Organization                                                                                                    |
|   | Registration Number 854966002718                                                                                             |
| ŧ | OK N Cancel                                                                                                    |

Courtesy of ESRI. Used with permission.